**Registering for CITI Human Subjects Research Training** 

New Users (no previous CITI account)

Select an option to view the instructions:

Show me the Quicksheet Instructions

**CLICK HERE** 

Show me the Full Instructions

**CLICK HERE** 

#### Registering for CITI Human Subjects Research Training

New Users (no previous CITI account) Quicksheet

**O** At http://www.citiprogram.org, click "Register" in the upper, right corner.

versity (by t.". 0

## **Registering for CITI Human Subjects Research Training**

#### New Users (no previous CITI account)

|                                                                                                    | +1 888.529.5929 English <del>-</del>                                                     |
|----------------------------------------------------------------------------------------------------|------------------------------------------------------------------------------------------|
|                                                                                                    |                                                                                          |
| New Humen Cubinste Demografier<br>/TTOD)                                                                                            |                                                                                          |
| n eeffloeten here llen een nielen eregig foortoorde britein nielen eeste en en en en geven min ventneten verste<br>Vijewy Couursees | Initial Set-up:<br>Go to http://www.citiprogram.org.                                     |
|                                                                                                    | Click "Register" in the upper, right<br>corner to begin.                                 |
|                                                                                                    | If you already have a CITI account, refer to the instructions for users with an existing |

account located on the IRB website or by clicking HERE.

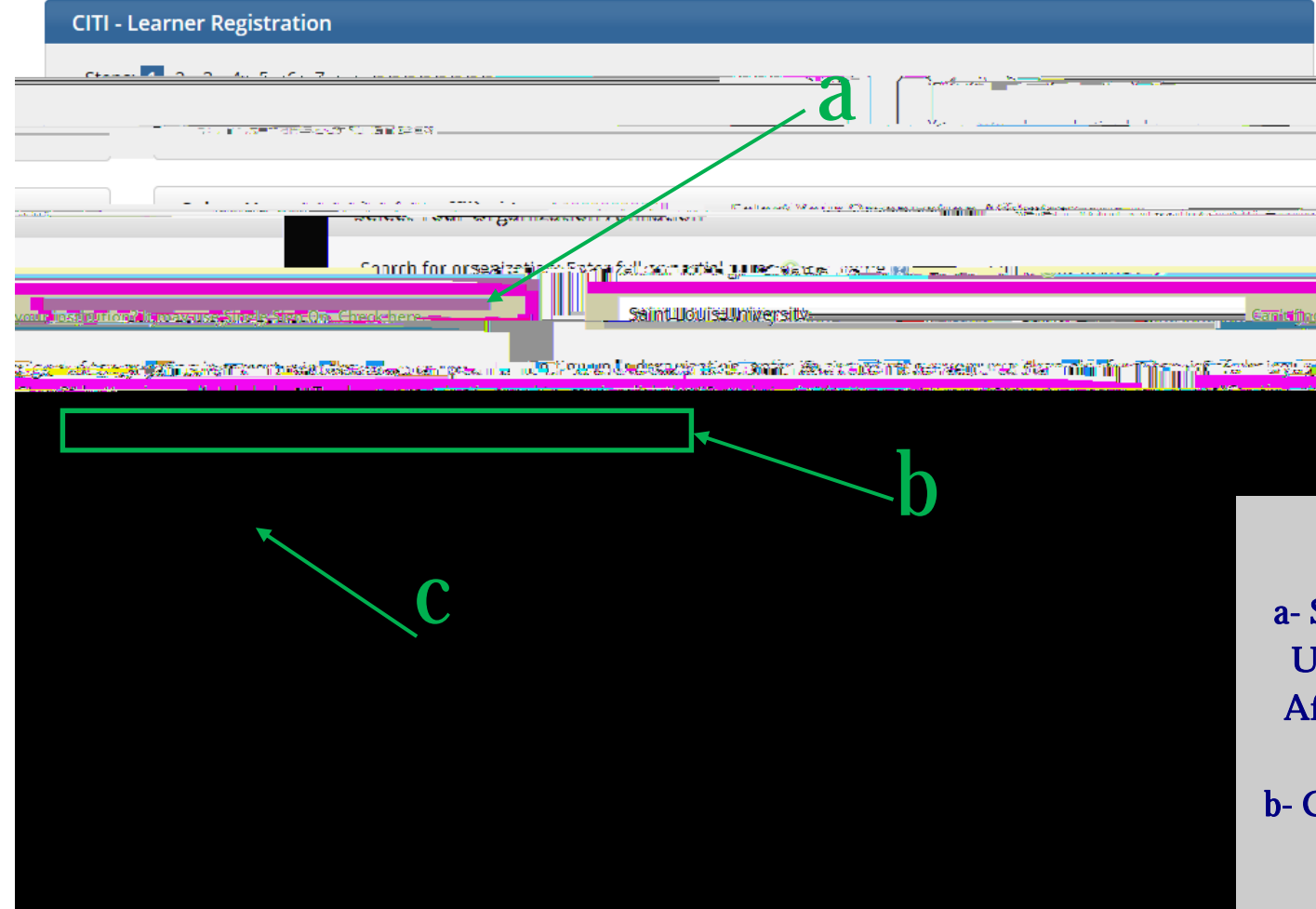

#### <u>STEP 1</u>:

a- Search for and select Saint Louis University as your Organization Affiliation (by beginning to type)

b- Click the checkbox to agree to the Terms of Service

c- Click "Continue to Step 2"

Search tips: Make sure to type "Saint" not "St."

Do not click the "Can't find your institution?" link- SLU is not listed there

| CITI Loornor Degistration Saint Louis Laugurit | ്കണ്ണം കളുടെ കൊണ്ടാക്കണ് കാന്ത്രം കണ്ടാനും                                                                                                    |  |
|------------------------------------------------|----------------------------------------------------------------------------------------------------|--|
| Step                                           | os: 1 2 3 4 5 6 7                                                                                                    |  |
|                                                | endunteren et an anti-                                                                                                    |  |
|                                                |                                                                                                    |  |
|                                                |                                                                                                    |  |
|                                                |                                                                                                    |  |
|                                                | see a ang <u>daabaan ang adalah daalah daalah daalah daalah daalah daalah daalah daalah daalah daalah daalah daalah</u><br>Milanusing dinaranal see asaa asaa asaa asaa asaa asaa asa |  |
| Secondary and other                            |                                                                                                    |  |
|                                                |                                                                                                    |  |
| Continue to Step 5                             |                                                                                                    |  |
|                                                |                                                                                                    |  |
|                                                |                                                                                                    |  |
|                                                |                                                                                                    |  |
|                                                |                                                                                                    |  |
|                                                |                                                                                                    |  |
|                                                |                                                                                                    |  |

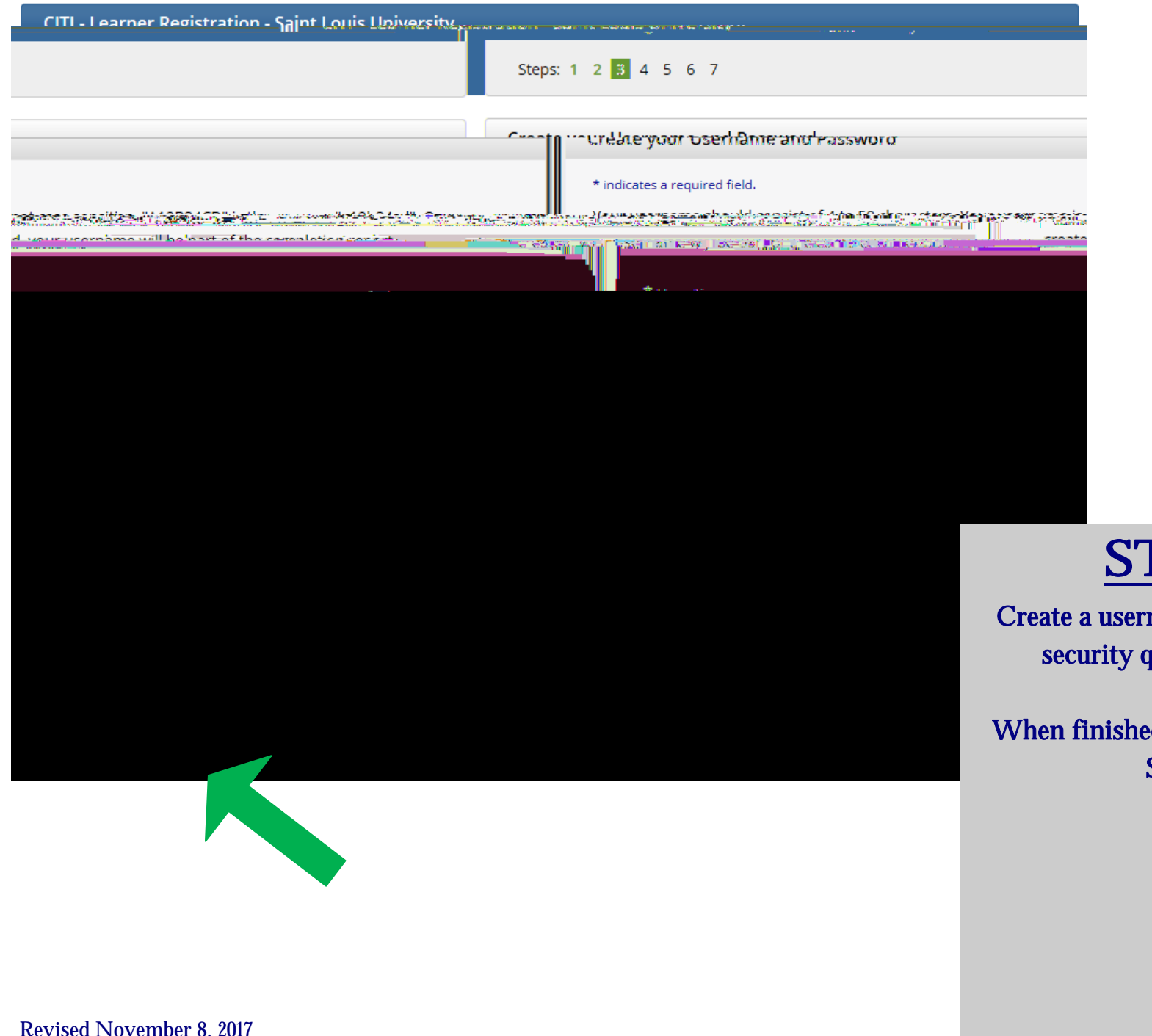

## <u>STEP 3</u>:

Create a username, password, and security question/answer.

When finished, click "Continue to Step 4".

|                                                   |                                                          |                                      | te and a state of the second second second second |
|---------------------------------------------------|----------------------------------------------------------|--------------------------------------|---------------------------------------------------|
|                                                   |                                                          | A REAL PROPERTY AND A REAL PROPERTY. |                                                   |
|                                                   | Steps: 1 2 3 4 5 6 7                                     |                                      |                                                   |
|                                                   | * indicator a rogin <del>ized field</del>                |                                      |                                                   |
|                                                   |                                                          |                                      |                                                   |
|                                                   |                                                          |                                      |                                                   |
|                                                   |                                                          | J. A C                               | COUNTY OF KES                                     |
|                                                   |                                                          |                                      |                                                   |
| Caprob for country Entor full or partie           | رعيمير ( <u>) () () () () () () () () () () () () ()</u> | ountri de trans these subger         |                                                   |
| Sustain the new norm the list of choises provided |                                                          |                                      | (e.g.,                                            |
|                                                   |                                                          |                                      |                                                   |
|                                                   |                                                          |                                      |                                                   |
|                                                   |                                                          |                                      |                                                   |
|                                                   |                                                          |                                      |                                                   |
| continue to step s                                |                                                          |                                      | <u> </u>                                          |

# <u>STEP 4</u>:

Enter your country of residence.

When finished, click "Continue to Step 5".

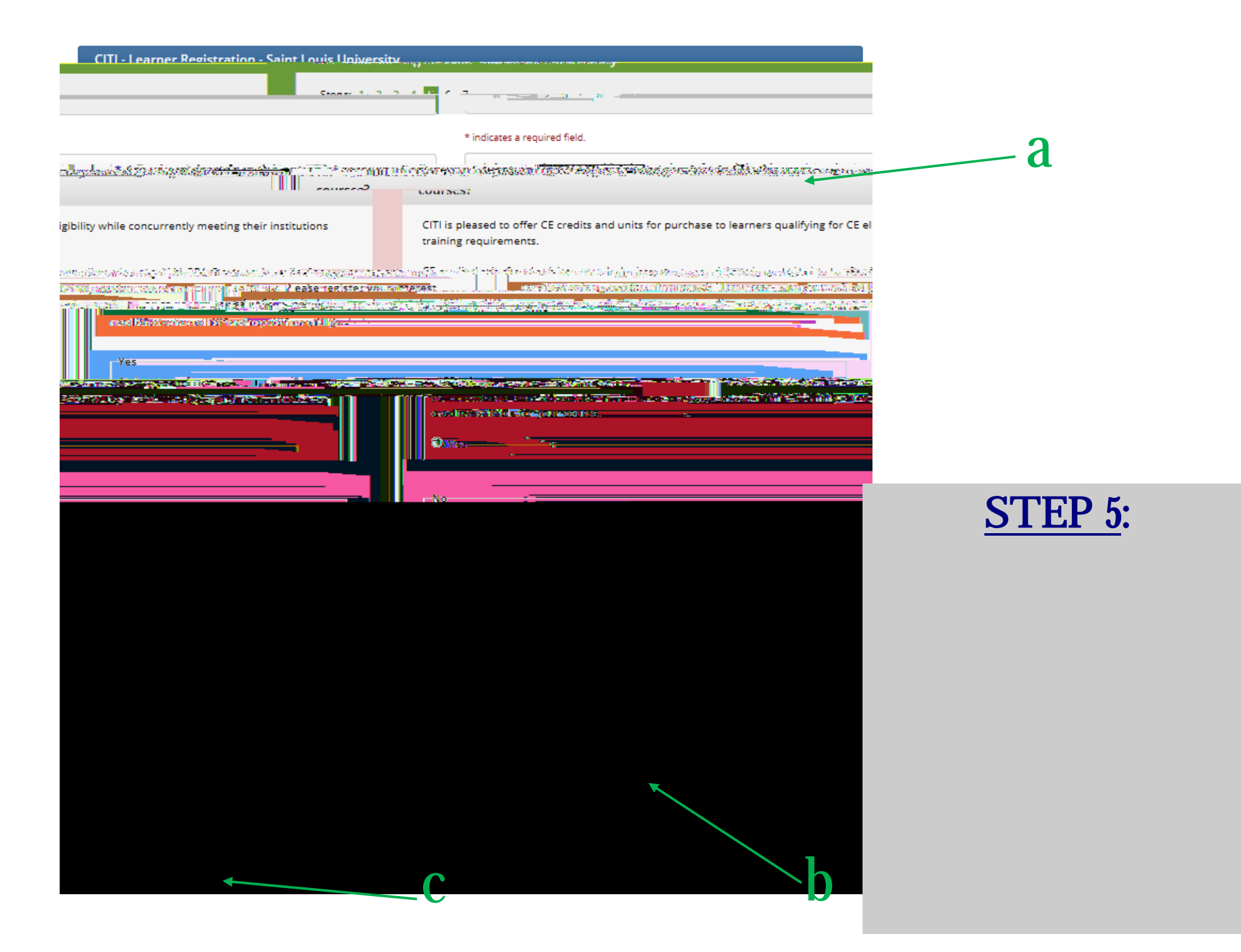

## **STEP 6 (part 1)**:

Complete the required information for your SLU learner profile.

NOTE: SLU employees and students should list a Banner ID number (even though the question is not mandatory) and modified email address. Including these items will ensure the link with training records and the eIRB system

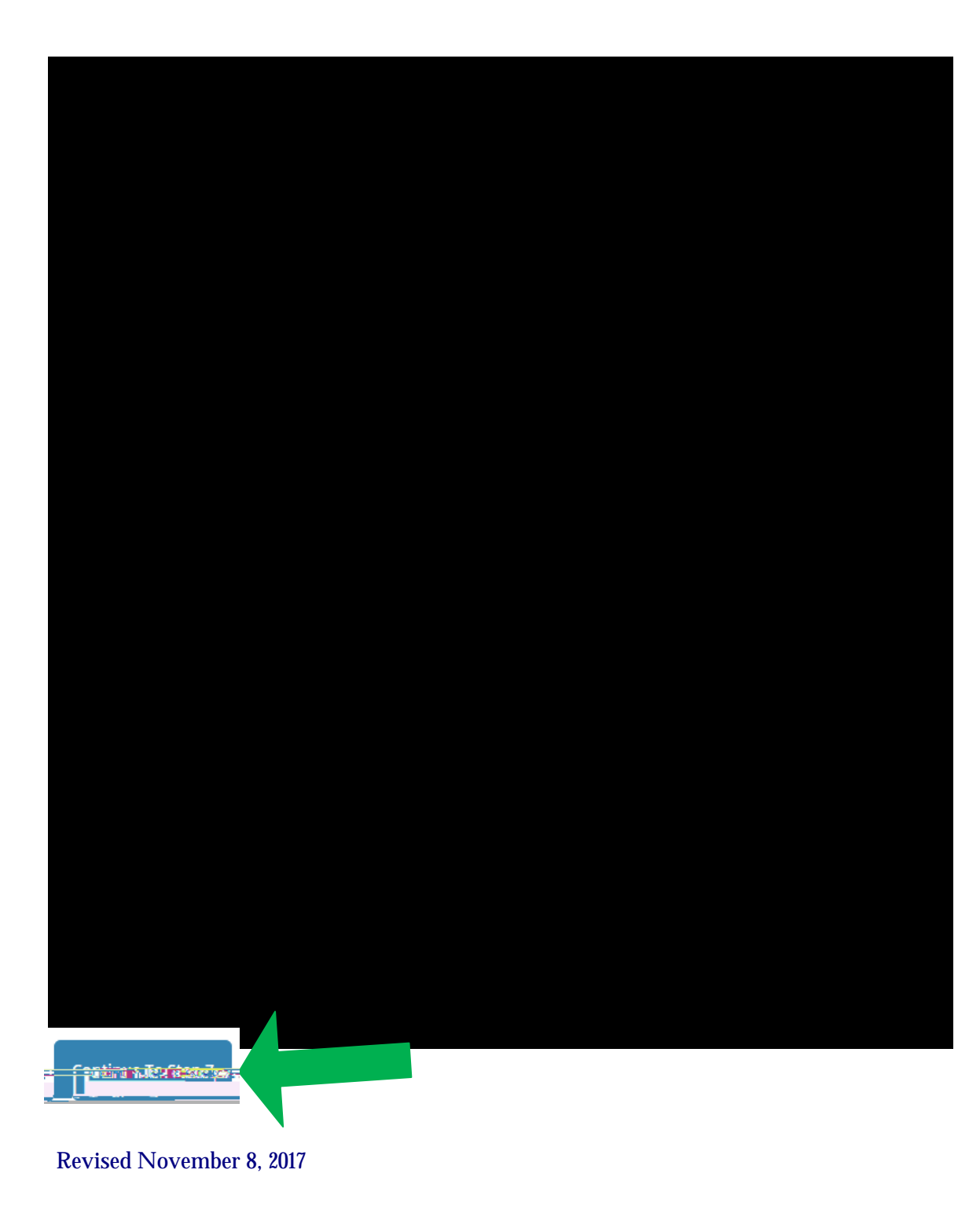

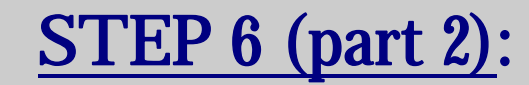

Complete the optional address information.

NOTE: Only an office phone number is required.

When finished, click "Continue to Step 7".

|                                                                                                    | - to net and a static comparison of 20000000                                   |
|----------------------------------------------------------------------------------------------------|--------------------------------------------------------------------------------|
| Steps: 1 2 3 4 5 6 7                                                                                                    |                                                                                |
| <u>* indicator proquired field</u>                                                                                                    |                                                                                |
| Work Whysemnesses, you can be served a served a thing and horen apple unless in wa                                                                                          | neral an elementeral danse na taren                                            |
|                                                                                                    |                                                                                |
|                                                                                                    |                                                                                |
| Yes, I need to take required IRB Training. I conduct research with live human beings, human tip<br>human beings.                                                            | ssue samples or with data derived from                                         |
| nti <del>k na solo se se se se se se se se se se se se se </del>                                                                                                    |                                                                                |
|                                                                                                    | <u>STEP 7 (part 1)</u> :                                                       |
| ay ay and and and <u>an an an a</u> r y i an in an an an an an an an an an an an an an                                                                                      | Select the first option: "Yes, I need to take required IRB Training, I conduct |
| வல்ல் 'கிறாட்டிருக்குளே பான்கள் பாணாட 👘 Yor கல்லாக்கியாம் காடகாமுன்றும் கண்ணிகள் கொண்ணிக்கு கொண்ணின் காடு                                                                   | research with live human beings,                                               |
|                                                                                                    | human tissue samples or with data<br>derived from human beings".               |
| s Countilist and Indexess (COUNE) o <u>an</u> ees A gong in andreest in and en all here spectra and here so the sector<br>                                                  |                                                                                |
| иодоличиот иза на на на имениски раком на прила на оприла на на Сучити и раком на на Сучити и на селото на на н<br>На прила на прила на на на на на на на на на на на на на | When finished, click "Next".                                                   |
|                                                                                                    | NOTE: You may select other class                                               |
|                                                                                                    | options at the same time if desired, but                                       |
|                                                                                                    | the IRB Office.                                                                |

Revised November 8, 2017

| CITI - Learner Registration                                                                                                    |                                |                                                        |                                            |
|----------------------------------------------------------------------------------------------------|--------------------------------|--------------------------------------------------------|--------------------------------------------|
|                                                                                                    | Character 4 - 0                | a k a a 🗖 i                                            | steps:                                     |
|                                                                                                    | and a start of the start of    | <u>and and an an an an an an an an an an an an an </u> | <u>* 1-11</u> 477 - 2777                   |
| Basic Co                                                                                                    | ourse in the Protection        | of Human Res                                           | earch Subiects                             |
|                                                                                                    | Choose or                      | 00300006                                               | AR                                         |
|                                                                                                    |                                |                                                        |                                            |
| Marken weigen and Antersperior Anterspectation ( <u>Autometric in Anterspectation</u> )<br>Marken guidebarse this <mark>Policy (ar Course make sure that this is the course the</mark> | two – ave seguired to gazalets | a at this time of the                                  | STEP 7                                     |
|                                                                                                    |                                | innen konnen og forste<br>Konnen konnen og for         | Select: "NO, I have<br>the Basic Course in |
|                                                                                                    |                                |                                                        | Human Research S                           |

# <u>(part 2)</u>:

e NOT completed the Protection of ubjects in the past. This is the first time using the CITI Program at this institution. I need to complete the Basic Course."\*

| CIU - Learner Registration                                                                                                    |
|----------------------------------------------------------------------------------------------------|
| Steps: 1 2 3 4 5 6 7                                                                                                    |
| <u> </u>                                                                                                    |
|                                                                                                    |
| u gong uct o omegical veses chu nis-estnon recollario vul l'axiotico vul l'oeste dourse tot investigatoris end you possone et sent tot i si i i i i i i i i i i i i i i i i i |
| Conversity.                                                                                                    |
|                                                                                                    |
|                                                                                                    |

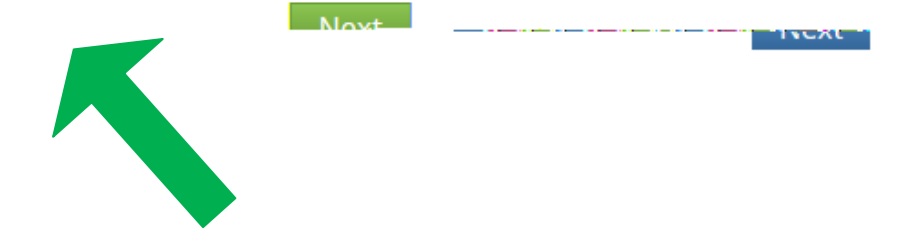

<u>STEP 7 (part 3)</u>:

Select the course that relates to you/

#### **CITI - Learner Registration**

| AN THE REPORT OF A CONTRACT OF A CONTRACT OF | I KRYANA I KATAN I KATANA I KATANA I |  |
|----------------------------------------------------------------------------------------------------|--------------------------------------|--|
| ™ <mark>₩₩</mark> ₩₩₩₩₩₩₩₩₩₩₩₩₩₩₩₩₩₩₩₩₩₩₩₩₩₩₩₩₩₩₩₩₩₩                                                                                                    |                                      |  |
|                                                                                                    |                                      |  |
|                                                                                                    |                                      |  |